# 税金・各種料金の払込みの収納業務

顧客が指定した口座(ログインした「お客様 I D」が利用可能な会社に属する口座)に対する 収納取引を行う。また、収納取引の履歴の照会を行う。

| No | 取引名             | 概要                         |
|----|-----------------|----------------------------|
| 1  | 税金・各種料金の払<br>込み | 国庫金、地公体および民間企業の各種資金の収納を行う。 |
| 2  | 履歴照会            | マルチペイメントの収納取引の履歴を照会する。     |

- 1. 収納業務
- (1)対象科目
   「普通」「貯蓄」とする。
- (2) 対象口座

代表口座および支払元口座を対象とする。 なお、定期振替先口座の取扱いは不可とする。

(3) 処理フロー

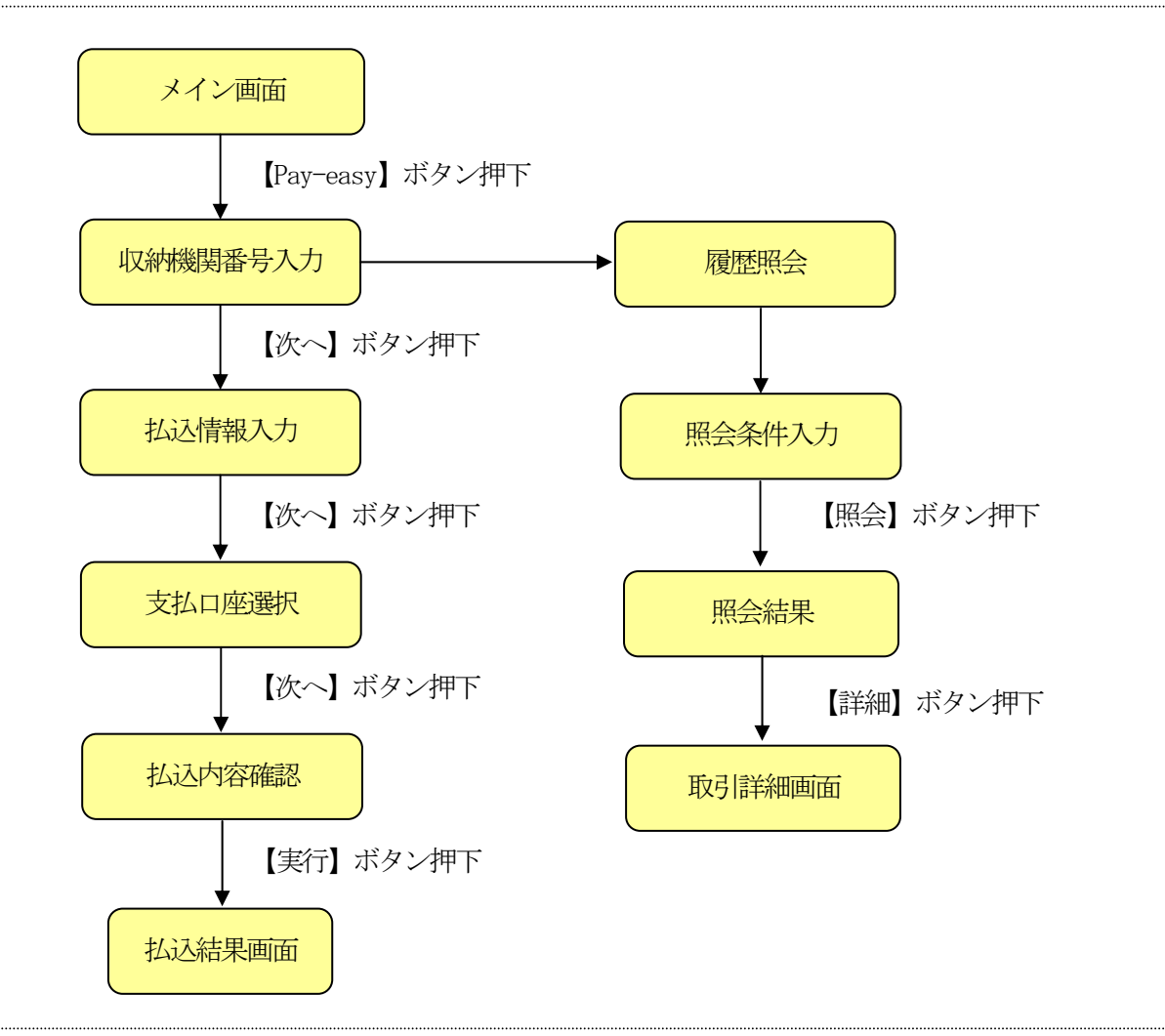

## (4) 収納機関番号入力

メイン画面のPay-easyのアイコンをクリックすると収納機関番号入力画面が表示される。

| ルチペイメント サービス – Microso        | ft Internet Explorer    |                 |                                  |
|-------------------------------|-------------------------|-----------------|----------------------------------|
| しんよう金庫                        |                         | - 💽 •           | ペイジートップ 閉じ                       |
| マルチペイメントサー                    | Е́Х.                    | ay-easy         | دية HT#I#I¥≣<br>YYYY/MM/DD hh:mm |
| 税金・各種料金の払込                    | <i>.</i> み              |                 |                                  |
| 【収納機関番号入力】 ⇒                  | お客様情報入力 ⇒ 払込書情報の        | 翻訳 ⇒ 支払口座選択 ⇒ 打 | 法还内容確認 ⇒ 払込結果                    |
|                               |                         |                 |                                  |
| 払込書に記載されている「収得<br>収納機関系 早 3 力 | 内機関番号」を入力して、「次へ」ボタ<br>− | シを押してください。      |                                  |
| 収納機関番号                        | (半角)                    |                 |                                  |
|                               |                         |                 | 247                              |
|                               |                         |                 | 1.                               |
| 収                             | 納サービスの履歴照会を行う際には        | 「履歴照会」ボタンを押してくだ | さい。                              |
|                               | 履歴與                     | R会              |                                  |
|                               |                         |                 |                                  |
|                               |                         |                 |                                  |
|                               |                         |                 |                                  |
|                               |                         |                 |                                  |
|                               |                         |                 |                                  |
|                               |                         |                 |                                  |
|                               |                         |                 |                                  |
|                               |                         |                 |                                  |

## ① 収納機関番号

払込書に記載される収納機関番号を入力する。

#### ② 処理ボタン

| ボタン名 | 処理内容            |
|------|-----------------|
| 次へ   | 払込先情報入力画面へ移動する。 |
| 履歴照会 | 取引履歴照会画面へ移動する。  |

# (5) お客様情報入力

<払込先情報入力画面>

|                     | Microsoft Internet Explorer            | ペイジートップ   閉じる                     |
|---------------------|----------------------------------------|-----------------------------------|
| しんよ フ亚陣<br>マルチペイメント | サービス                                   | ご利用開始時刻<br>「11月開始時刻」<br>「11月開始時刻」 |
| 100-2年以への           | +/ `1 7.                               |                                   |
| 兄金・谷悝科金の            | <u>የአ</u> ረር ወን                        |                                   |
|                     | · 【お客様情報入力】 ⇒ 払込書情報確認 ⇒ 支払口座選択 ⇒       | - 払込内容確認 → 払込結果<br>               |
| A付番号、納付区分、M         | 崔認番号を入力して、「次へ」ボタンを押してください。             |                                   |
| 《払込書に記載されてい         | る「納付番号」「納付区分」から『-』(ハイフン)を省いた番号を入力してくださ | il 10                             |
| 认込先情報入力             |                                        |                                   |
| 払込先                 | ■ 東京都<br>                              |                                   |
| 納付番号                | (半角)                                   |                                   |
| 納付区分                | (半角)                                   |                                   |
| 確認番号入力              |                                        |                                   |
| 確認番号                | (半角)                                   |                                   |
|                     |                                        | 次へ                                |
| μo                  |                                        |                                   |
|                     |                                        |                                   |
| ***                 |                                        |                                   |
|                     |                                        |                                   |
|                     |                                        |                                   |
|                     |                                        |                                   |
|                     |                                        |                                   |

- 納付番号
   払込書に記載される納付番号を入力する。
- 2 納付区分 払込書に記載される納付区分を入力する。
- 確認番号
   払込書に記載される確認番号を入力する。
- ④ 処理ボタン

| ボタン名 | 処理内容          |
|------|---------------|
| 次へ   | 払込書選択画面へ移動する。 |
| 戻る   | 前画面へ戻る。       |

#### (6) 払込書選択

払込を行うものを選択する。(複数選択可)

<払込書情報選択画面>

| マルチペイメン                              | ント サービス - M                         | icrosoft Internet E    | xplorer                 |                   |                                  |                 |
|--------------------------------------|-------------------------------------|------------------------|-------------------------|-------------------|----------------------------------|-----------------|
| <b>しんよ</b><br>マルチイ                   | : <b>う金庫</b><br>ペイメントサ              | ービス                    |                         | - Personal - easy | ペイジートップ<br>ご利用開始時刻<br>/YYYY/MM/E | 開じる<br>DD hh:mm |
| 税金 各                                 | 種料金の払                               | 込み                     |                         |                   |                                  |                 |
| 収納機関                                 | 番号入力 ⇒                              | お客様情報入力                | ⇒ 【払込書情報確認】             | ⇒ 支払□座選択 ⇒        | 払込内容確認 ⇒                         | 払込結果            |
| 払込先情報<br>※YYYY年N<br><b>t/ こみ 生</b> 4 | 服を確認して、払<br>4M月DD日時点で<br><b>きもD</b> | し込書を選択し、「<br>でのお客様の払込者 | 次へ」ボタンを押してくださ<br>書情報です。 | il 10             |                                  |                 |
| 143,1257C1                           | 时我生                                 | <b>市</b> 古邦            |                         |                   |                                  |                 |
| 部                                    | 40元<br>11日日<br>11日日                 | 東小和<br>123456789       |                         |                   |                                  |                 |
| <br>č                                | 5名前                                 | データ 太郎                 |                         |                   |                                  |                 |
| 払込書                                  | 選択                                  |                        |                         |                   |                                  |                 |
| 選択                                   | 払辺                                  | 内容                     | 払込金額                    | 払込手数料             | 払込区分                             | 払込順             |
|                                      | 固定資産税                               | 13年分1期                 | ¥10,000                 | ¥300              | 未払い                              | 1               |
|                                      | 固定資産税                               | 13年分2期                 | ¥15,000                 | ¥300              | 未払い                              | 2               |
|                                      | 固定資産税                               | 〔13年分3期                | ¥5,000                  | ¥0                | 未払い                              | 3               |
| 戻る                                   |                                     |                        |                         |                   |                                  | 次へ              |
|                                      |                                     |                        |                         |                   |                                  |                 |
|                                      |                                     |                        |                         |                   |                                  |                 |
|                                      |                                     |                        |                         |                   |                                  |                 |
|                                      |                                     |                        |                         |                   |                                  |                 |
| ページが実品                               | 元されました                              |                        |                         |                   |                                  | ントラネット          |

- 払込金額
   払込元金と延滞金を足し合わせた金額。
- ② 払込手数料払込金額を元に算出する。手数料は書く金庫にて定義する。
- ③ 払込区分 MPN1照会応答電文(下り)に含まれる情報の、払込書区分により(未払い、支払済み) を表示する。
- ④ 払込順

確認番号入力により払込を行う場合は、当該明細を最優先にする。

⑤ 処理ボタン

| ボタン名 | 処理内容                  |
|------|-----------------------|
| 次へ   | 払込先情報、払込書情報確認画面へ移動する。 |
| 戻る   | 前画面へ戻る。               |

#### (7) 払込書情報確認

<払込書情報確認画面>

| マルチペイメント                   | サービス - Mic          | crosoft Internet Expl   | orer                  |            |                                            |
|----------------------------|---------------------|-------------------------|-----------------------|------------|--------------------------------------------|
| <b>しんよう</b><br>マルチペイ       | <b>う金庫</b><br>'メントサ | ービス                     |                       | - easy     | ペイジートップ 閉じる<br>ご利用開始時刻<br>YYYY/MM/DD hh:mm |
| 税金 各種                      | 料金の払                | 込み                      |                       |            |                                            |
| 収納機関番号                     | 表力 ⇒ ;              | お客様情報入力 =               | 《払込書情報確認】             | ⇒ 支払口座選択 ⇒ | 払込内容確認 ⇒ 払込結果                              |
| 払込先情報、<br>※YYYYY年MM,       | 払込書情報を<br>月DD日時点で   | を確認して、「次へ」<br>のお客様の払込書情 | ボタンを押してください。<br>靖報です。 |            |                                            |
| 払込先情報                      | ۶.                  |                         |                       |            |                                            |
| 払込                         | 先                   | 東京都                     |                       |            |                                            |
| 納付れ                        | 野号                  | 123456789               |                       |            |                                            |
| お名                         | 前                   | データ 太郎                  |                       |            |                                            |
| <mark>払込書情報</mark><br>払込内容 | <b>报</b><br>固定資産税   | 13年分1期                  | 払込金額<br>(内延滞金)        |            | ¥10,00<br>¥1,00                            |
|                            |                     |                         | (内手数料)                |            | ¥30                                        |
|                            |                     |                         | 払込金額                  |            | ¥15,00                                     |
| 払込内容                       | 固定資産税               | 13年分2期                  | (内延滞金)                |            | ¥1,00                                      |
|                            |                     |                         | (内手数料)                |            | ¥30                                        |
| 払込先からの                     | のお知らせ               | 次回払込月は9月で               | 5 <b>7</b> .          |            |                                            |
|                            |                     |                         |                       |            |                                            |
| 払込金額                       | <b>測合計</b>          |                         |                       |            | ¥30,00                                     |
| 戻る                         |                     |                         |                       |            | 次へ                                         |
|                            |                     |                         |                       |            |                                            |
|                            |                     |                         |                       |            |                                            |
|                            | h±l t               |                         |                       |            | 一 一 一 一 一 一 一 一 一 一 一 一 一 一 一 一 一 一 一      |
| ページが表示され                   | はました                |                         |                       |            |                                            |

- a. 払込金額 払込元金と延滞金を足し合わせた金額。
- b. 内延滞金延滞金を表示する。
- c. 内手数料

払込金額を元に算出する。

② 払込先からのお知らせ

MPN照会応答電文(下り)に詳細表示情報が含まれている場合は表示する。

- ③ 払込金額合計 各払込書の合計金額を足し合わせた金額を表示する。
- ④ 処理ボタン

| ボタン名 | 処理内容           |
|------|----------------|
| 次へ   | 支払口座選択画面へ移動する。 |

| 税金・各種料金の払込み<br>収納機関番号入力 ⇒ お客様情報入力 ⇒ 払込書情報確認 ⇒ 【支払口座選択】 ⇒ 払込内容確認 ⇒<br>支払口座を選択して、「次へ」ボタンを押してください。          支払口座を選択して、「次へ」ボタンを押してください。         支払口座選択         したきんA       単月       □座番号       契約種別       会<br>総合振込         ごしんきんA       普通       0000001       総合振込       1123456         したきんB       普通       000002       総合振込       3123456         しんきんA       普通       000003       総合振込       3123456         しんきんD       普通       000003       総合振込       5123456         しんきんE       普通       000005       総合振込       5123456                                                                                                    | ■料金の払込み 送入力 ⇒ お客様情報入力 ⇒ 払込書情報確認 ⇒ 【支払口座選択】 ⇒ 払込内容確認 ⇒ 払込結果 選択して、「次へ」ボタンを押してください。 選択して、「次へ」ボタンを押してください。 適用 高期37月 1123456789 日 日 1123456789 日 1123456789 日 1123456789 日 1123456789 日 1123456789 日 1123456789 日 1123456789 日 1123456789 日 1123456789 1123456789                                                                                                    | 金・各種料金の払込み         欧h礁関番号入力 ⇒ お客補情報入力 ⇒ 払込書情報確認 ⇒ 【支払口座速択】 ⇒ 払込内容確認 ⇒ 払込結果         人口座を選択して、「次へ」ボタンを押してください。         払口座を選択して、「次へ」ボタンを押してください。         払口座を選択して、「次へ」ボタンを押してください。         払口座を選択して、「次へ」ボタンを押してください。         払口座を選択して、「次へ」ボタンを押してください。         払口座を選択して、「次へ」ボタンを押してください。         払口座を選択して、「次へ」ボタンを押してください。         払口座を選択して、「次へ」ボタンを押してください。         払口座を選択して、「次へ」ボタンを押してください。         払口座を選択して、「次へ」ボタンを押してください。         払口座を選択して、「次へ」ボタンを押してください。         したきんA       1123456789         しんきん人       普通       000001       総合振込       1123456789         しんきん人       普通       000005       総合振込       1123456789         しんきん人       普通       000006       給与振込       123456789         しんきん人       普通       000007       総合振込       123456789         しんきん人       普通       000007       総合振込       123456789         しんきん人目       普通       000007       総合振込       123456789         しんきん人目       普通       000007       総合振込       123456789         しんきん人目       普通       000007       総合振込       123456789         しんきん人目       普通       000001       総合振込       123456789         しんきん人目 <t< th=""><th>し<mark>んよう金庫</mark><br/>マルチペイメントサービ</th><th>2</th><th></th><th>で<br/>Ray-easy<br/>ご利用</th><th>イジートップ 閉じ<br/>用開始時刻<br/>YYYY/MM/DD hh:mm</th></t<> | し <mark>んよう金庫</mark><br>マルチペイメントサービ              | 2            |         | で<br>Ray-easy<br>ご利用 | イジートップ 閉じ<br>用開始時刻<br>YYYY/MM/DD hh:mm |
|----------------------------------------------------------------------------------------------------|----------------------------------------------------------------------------------------------------|----------------------------------------------------------------------------------------------------|--------------------------------------------------|--------------|---------|----------------------|----------------------------------------|
| 収納機関番号入力 ⇒ お客様情報入力 ⇒ 払込書情報確認 ⇒ 【支払口座選択】 ⇒ 払込内容確認 ⇒         支払口座を選択して、「次へ」ボタンを押してください。         支払口座選択         ・         ・         お取引店       科目         □座番号       契約種別         ・       ・         ・       ・         ・       ・         ・       ・         ・       ・         ・       ・         ・       ・         ・       ・         ・       ・         ・       ・         ・       ・         ・       ・         ・       ・         ・       ・         ・       ・         ・       ・         ・       ・         ・       ・         ・       ・         ・       ・         ・       ・         ・       ・         ・       ・         ・       ・         ・       ・         ・       ・         ・       ・         ・       ・         ・       ・         ・       ・         ・       ・ | 満入力 ⇒ お客様情報入力 ⇒ 払込書情報確認 ⇒ 【支払口座選択】 ⇒ 払込内容確認 ⇒ 払込結果          選択して、「次へ」ボタンを押してください。         選択して、「次へ」ボタンを押してください。         透取引店       科目       □座番号       契約種別       会社コード         私       普通       000001       総合振込       1123456789         B       普通       000002       総合振込       2123456789         C       普通       000003       総合振込       3123456789         D       普通       000005       総合振込       5123456789         E       普通       000006       給与振込       6123456789         A       1000006       給与振込       5123456789         E       普通       000007       給与振込       6123456789         A       1000008       給与振込       9123456789         A       1000009       給与振込       9123456789                                                                                                    | 欧州機関番号入力 ⇒ お客様情報入力 ⇒ 払込書情報確認 ⇒ 【支払口座選択】 ⇒ 払込内容確認 ⇒ 払込結果         ぬ口座を選択して、「)太へ」ボタンを押してください。         払口座を選択して、「)太へ」ボタンを押してください。         私口座を選択して、「)太へ」ボタンを押してください。         私口座を選択         しの00001       総合振込         1123456789         しんきんA       普通         000002       総合振込         しんきんB       普通         000003       総合振込         しんきんC       普通         000004       総合振込         しんきんE       普通         000005       総合振込         しんきんF       普通         しんきんA       普通         000006       給与振込         しんきんA       普通         000007       給与振込         123456789         しんきんA       第通         000006       給与振込         5123456789         しんきんA       第通         000007       給与振込         123456789         しんきんA       第通         123456789       123456789         しんきんA       第通         123456789       123456789         しんきんA       第通       0000010         123456789       123456789         しんきんA       第通       00000                                                                                                    | 税金 各種料金の払込み                                      | L            |         |                      |                                        |
| 支払口座を選択して、「次へ」ボタンを押してください。       支払口座を選択して、「次へ」ボタンを押してください。       支払口座を選択して、「次へ」ボタンを押してください。       支払口座を選択して、「次へ」ボタンを押してください。       しののののの1     総合振込       1123456       しんきんB     普通     0000001     総合振込       しんきんC     普通     0000003     総合振込     3123456       しんきんD     普通     0000004     総合振込     4123456       しんきんE     普通     0000005     総合振込     5123456                                                                                                    | BANA SOLUMENT OF A LANCE INTERED OF LANCE OF LANCE OF L | ALCE 2017 10 000 001 0000 000000 00000000000                                                                                                    |                                                  | 計報入力 ⇒ 払込津特報 |         |                      |                                        |
| 支払口座を選択して、「次へ」ボタンを押してください。         支払口座選択         支払口座選択         お取引店       科目       口座番号       契約種別       全         ・しんきんA       普通       0000001       総合振込       1123456         ・しんきんB       普通       0000002       総合振込       2123456         ・しんきんC       普通       0000003       総合振込       3123456         ・しんきんD       普通       0000004       総合振込       5123456         ・しんきんE       普通       0000005       総合振込       5123456                                                                                                    | 離抗して、「次へ」ボタンを押してください。           支援択           お取り店         科目         口座番号         契約種別         会社コード           A         普通         000001         総合振込         1123456789           B         普通         000002         総合振込         2123456789           C         普通         000003         総合振込         3123456789           D         普通         000004         総合振込         5123456789           E         普通         000005         総合振込         5123456789           F         ・         1         000005         総合振込         5123456789           G         普通         000007         給与振込         6123456789           A         ・         1         000007         給与振込         8123456789           G         ・         1         000007         給与振込         8123456789           A         ・         1         000007         給与振込         8123456789           A         ・         1         000007         給与振込         9123456789           A         ・         1         000008         給与振込         9123456789           A         ・         1         000008         給与振込                                                                                                    | 出口座を選択して、「次へ」ボタンを押してください。           法口座選択           お取引店         科目         口座番号         契約種別         会社コード           しんきんA         普通         000001         総合振込         1123456789           しんきんB         普通         000002         総合振込         2123456789           しんきんC         普通         000003         総合振込         3123456789           しんきんC         普通         000004         総合振込         5123456789           しんきんA         普通         000005         総合振込         5123456789           しんきんA         普通         000006         給与振込         5123456789           しんきんA         普通         000007         総合振込         5123456789           しんきんA         普通         000006         給与振込         5123456789           しんきんA         普通         000007         給与振込         5123456789           しんきんA         普通         000007         給与振込         5123456789           しんきんA         普通         000007         給与振込         5123456789           しんきんA         普通         000007         給与振込         9123456789           しんきんA         普通         000008         給与振込         9123456789           しんきんA <t< th=""><th></th><th></th><th></th><th></th><th></th></t<>                                                                                 |                                                  |              |         |                      |                                        |
| 支払口座選択       利目       口座番号       契約種別       会         お取り店       千通       0000001       総合振込       1123456         ・しんきんA       普通       0000002       総合振込       2123456         ・しんきんB       普通       0000003       総合振込       3123456         ・しんきんC       普通       0000004       総合振込       3123456         ・しんきんD       普通       0000005       総合振込       5123456                                                                                                    | 法取引店         科目         口座番号         契約種別         会社コード           A         首通         000001         総合振込         1123456789           B         普通         000002         総合振込         2123456789           C         普通         000003         総合振込         3123456789           D         普通         000004         総合振込         3123456789           E         普通         000005         総合振込         5123456789           F         ●         000006         総合振込         5123456789           G         普通         000006         総合振込         5123456789           G         普通         000007         給与振込         5123456789           G         普通         000007         給与振込         5123456789           G         普通         000007         給与振込         5123456789           G         普通         000007         給与振込         5123456789           G         普通         000007         給与振込         5123456789           G         普通         000008         給与振込         9123456789           G         普通         0000008         給与振込         9123456789                                                                                                    | 払口座選択         科目         口座番号         契約種別         会社コード           しんきんA         普通         000001         総合振込         1123456789           しんきんB         普通         000002         総合振込         2123456789           しんきんC         普通         000003         総合振込         3123456789           しんきんC         普通         000004         総合振込         5123456789           しんきんC         普通         000005         総合振込         6123456789           しんきんC         普通         000005         総合振込         6123456789           しんきんF         普通         000006         給与振込         6123456789           しんきんG         普通         000007         給与振込         8123456789           しんきんAL         普通         000007         給与振込         9123456789           しんきんAL         普通         000007         給与振込         9123456789           しんきんAL         普通         000007         給与振込         9123456789           しんきんAL         普通         000007         給与振込         9123456789           しんきんAL         普通         000009         給与振込         9123456789           しんきんAL         普通         0000010         給与振込         9123456789 </th <th>-<br/>友払口座を選択して、「次へ」ボタ</th> <th>タンを押してください。</th> <th></th> <th></th> <th></th>                                        | -<br>友払口座を選択して、「次へ」ボタ                            | タンを押してください。  |         |                      |                                        |
| お取り店         科目         口座番号         契約種別         会           ©しんきんA         普通         0000001         総合振込         1123456           ©しんきんB         普通         0000002         総合振込         2123456           ©しんきんC         普通         0000003         総合振込         3123456           ©しんきんD         普通         0000003         総合振込         3123456           ©しんきんD         普通         0000004         総合振込         5123456           ©しんきんE         普通         0000005         総合振込         5123456                                                                                                    | お取引店         科目         口座番号         契約種別         会社コード           A         普通         0000001         総合振込         1123456789           B         普通         000002         総合振込         2123456789           C         普通         000003         総合振込         3123456789           D         普通         000004         総合振込         3123456789           E         普通         000005         総合振込         5123456789           F         普通         000006         給与振込         6123456789           G         普通         000007         給与振込         5123456789           G         普通         000007         給与振込         6123456789           G         普通         000007         給与振込         8123456789           G         普通         000007         給与振込         8123456789           H           000008         給与振込         9123456789                                                                                                    | お取引店科目口座番号契約種別会社コードしんきんA普通000001総合振込1123456789しんきんB普通000002総合振込2123456789しんきんC普通000003総合振込3123456789しんきんD普通000004総合振込1123456789しんきんL普通000005総合振込5123456789しんきんF・・000006給与振込6123456789しんきんAG・・000007給与振込1123456789しんきんAL・・000007給与振込9123456789しんきんAL・・000008給与振込9123456789しんきんAL・・000009給与振込9123456789しんきんJ・・・000009約5約5しんきんJ・・・100009約5約5しんきんJ・・・100009約5約5しんきんJ・・・100009約5約5しんきんJ・・・100009約5約5しんきんJ・・・100009約5約5しんきんJ・・・100009約5約5103456789しんきんJ・・・・100009約5約5しんきんJ・・・・103456789103456789しんきんJ・・・・103456789103456789しんきんJ・・・・1000009約5約5しんきんJ・・・・ <th>支払口座選択</th> <th></th> <th></th> <th></th> <th></th>                                                                                                    | 支払口座選択                                           |              |         |                      |                                        |
| ●しんきんA       普通       0000001       総合振込       1123456         ○しんきんB       普通       0000002       総合振込       2123456         ○しんきんC       普通       0000003       総合振込       3123456         ○しんきんD       普通       0000004       総合振込       3123456         ○しんきんD       普通       0000004       総合振込       5123456         ○しんきんE       普通       0000005       総合振込       5123456                                                                                                    | A         普通         0000001         総合振込         1123456789           B         普通         0000002         総合振込         2123456789           C         普通         000003         総合振込         3123456789           D         普通         000004         総合振込         3123456789           D         普通         000005         総合振込         5123456789           E         普通         000005         総合振込         5123456789           F         普通         000006         給与振込         6123456789           G         普通         000007         給与振込         5123456789           H         ●         ●         000007         給与振込         5123456789           G         普通         000007         給与振込         5123456789           H         ●         ●         000007         給与振込         9123456789           H         ●         ●         ●         ●         ●         ●                                                                                                    | しんきんA普通000001総合振込1123456789しんきんB普通000002総合振込2123456789しんきんC普通000003総合振込3123456789しんきんD普通000004総合振込4123456789しんきんB普通000005総合振込5123456789しんきんF普通000006給与振込6123456789しんきんA普通000007給与振込8123456789しんきんA普通000007給与振込9123456789しんきんA普通000009給与振込9123456789しんきんA普通000009給与振込9123456789                                                                                                    | お取引店                                             | 科目           | 口座番号    | 契約種別                 | 会社コード                                  |
| C しんきんB         普通         0000002         総合振込         2123456           C しんきんC         普通         0000003         総合振込         3123456           C しんきんD         普通         0000004         総合振込         4123456           C しんきんE         普通         0000005         総合振込         5123456                                                                                                    | B       普通       000002       総合振込       2123456789         C       普通       000003       総合振込       3123456789         D       普通       000004       総合振込       4123456789         E       普通       000005       総合振込       5123456789         F       普通       000006       給与振込       6123456789         G       普通       000007       給与振込       5123456789         H       普通       000007       給与振込       8123456789         E       普通       000008       給与振込       9123456789                                                                                                    | しんきんB普通000002総合振込2123456789しんきんC普通000003総合振込3123456789しんきんD普通000004総合振込4123456789しんきんE普通000005総合振込5123456789しんきんF普通000006給与振込6123456789しんきんG普通000007給与振込8123456789しんきんH普通000008給与振込9123456789しんきんI普通000009給与振込9123456789しんきんJ普通000009給与振込9123456789                                                                                                    | © しんきんA                                          | 普通           | 0000001 | 総合振込                 | 1123456789                             |
| C しんきんC       普通       0000003       総合振込       3123456         C しんきんD       普通       0000004       総合振込       4123456         C しんきんE       普通       0000005       総合振込       5123456                                                                                                    | 普通       0000003       総合振込       3123456789         D       普通       0000004       総合振込       4123456789         E       普通       000005       総合振込       5123456789         F       普通       000006       給与振込       6123456789         G       普通       000007       給与振込       7123456789         H       普通       000007       給与振込       8123456789         H       普通       000008       給与振込       9123456789                                                                                                    | しんきんC普通000003総合振込3123456789しんきんD普通000004総合振込4123456789しんきんE普通000005総合振込5123456789しんきんF普通000006給与振込6123456789しんきんG普通000007給与振込8123456789しんきんH普通000008給与振込8123456789しんきんJ普通000009給与振込9123456789しんきんJ普通000009給与振込9123456789                                                                                                    | ○しんきんB                                           | 普通           | 0000002 | 総合振込                 | 2123456789                             |
| C しんきんD       普通       0000004       総合振込       4123456         C しんきんE       普通       0000005       総合振込       5123456                                                                                                    | D       普通       0000004       総合振込       4123456789         E       普通       0000005       総合振込       5123456789         F       普通       0000006       給与振込       6123456789         3       普通       0000007       給与振込       7123456789         H       普通       0000008       給与振込       9123456789         1       普通       0000009       給与振込       9123456789                                                                                                    | しんきんD普通0000004総合振込4123456789しんきんE普通000005総合振込5123456789しんきんF普通000006給与振込6123456789しんきんG普通000007給与振込7123456789しんきんH普通000008給与振込8123456789しんきんI普通000009給与振込9123456789しんきんJ普通000009給与振込9123456789                                                                                                    | ಿ ರಿ. ನಿ. ನೆ. ನೆ. ನೆ. ನೆ. ನೆ. ನೆ. ನೆ. ನೆ. ನೆ. ನೆ | 普通           | 0000003 | 総合振込                 | 3123456789                             |
| CULAきんE 普通 0000005 総合振込 5123456                                                                                                    | 普通         000005         総合振込         5123456789           F         普通         000006         給与振込         6123456789           3         普通         000007         給与振込         7123456789           H         普通         000008         給与振込         8123456789           普通         000008         給与振込         9123456789           1         普通         000009         給与振込         9123456789                                                                                                    | しんきんE普通000005総合振込5123456789しんきんF6通000006給与振込6123456789しんきんG普通000007給与振込7123456789しんきんH普通000008給与振込8123456789しんきんI普通000009給与振込9123456789しんきんJ普通000010給与振込9123456789                                                                                                    | <br>○しんきんD                                       | 普通           | 0000004 | 総合振込                 | 4123456789                             |
|                                                                                                    | F       普通       0000006       給与振込       6123456789         3       普通       0000007       給与振込       7123456789         H       普通       0000008       給与振込       8123456789         普通       0000009       給与振込       9123456789                                                                                                    | しんきんF普通000006給与振込6123456789しんきんG普通000007給与振込7123456789しんきんH普通000008給与振込8123456789しんきんI普通000009給与振込9123456789しんきんJ普通000010給与振込0123456789                                                                                                    | ○しんきんE                                           | 普通           | 0000005 | 総合振込                 | 5123456789                             |
| C ULAきんF 普通 0000006 給与振込 6123456                                                                                                    | G         普通         0000007         給与振込         7123456789           H         普通         0000008         給与振込         8123456789           「         普通         0000009         給与振込         9123456789                                                                                                    | しんきんG普通0000007給与振込7123456789しんきんH普通000008給与振込8123456789しんきんI普通000009給与振込9123456789しんきんJ普通0000010給与振込0123456789                                                                                                    |                                                  | <br>普通       | 0000006 | 給与振込                 | 6123456789                             |
| C しんきんG 普通 0000007 給与振込 7123456                                                                                                    | H     普通     0000008     給与振込     8123456789       (1)     普通     000009     給与振込     9123456789                                                                                                    | しんきんH     普通     0000008     給与振込     8123456789       しんきんI     普通     0000009     給与振込     9123456789       しんきんJ     普通     0000010     給与振込     9123456789                                                                                                    | <b>しんきん</b> G                                    | 普通           | 0000007 | 給与振込                 | 7123456789                             |
| C しんきんH 普通 0000008 給与振込 8123456                                                                                                    | r 普通 0000009 給与振込 9123456789                                                                                                    | しんきんI     普通     0000009     給与振込     9123456789       しんきんJ     普通     0000010     給与振込     0123456789                                                                                                    | ೦ ರಿ. ಸಿಕೆಸಿಗಿ                                   | <br>普通       | 0000008 | 給与振込                 | 8123456789                             |
| C しんきんI 普通 0000009 給与振込 9123456                                                                                                    |                                                                                                    | しんきんJ         普通         0000010         給与振込         0123456789                                                                                                    | C しんきんI                                          | 普通           | 0000009 | 給与振込                 | 9123456789                             |
| C しんきんJ 普通 0000010 給与振込 0123456                                                                                                    | J 普通 0000010 給与振込 0123456789                                                                                                    |                                                                                                    | © しんきんJ                                          | <br>普通       | 0000010 |                      | 0123456789                             |
|                                                                                                    |                                                                                                    | 13                                                                                                    | 良る                                               |              |         |                      | ·                                      |
| ₹8                                                                                                    |                                                                                                    |                                                                                                    |                                                  |              |         |                      |                                        |
|                                                                                                    |                                                                                                    |                                                                                                    |                                                  |              |         |                      |                                        |
|                                                                                                    |                                                                                                    |                                                                                                    |                                                  |              |         |                      |                                        |
|                                                                                                    |                                                                                                    |                                                                                                    | a                                                |              |         |                      |                                        |

# (9) 払込内容確認

払込内容が表示されるので確認後、登録確認用パスワードを入力する。

<払込内容確認画面>

| マルチペイメント サービ                                                | ९ - Microsoft Internet                                | Explorer                                                            |
|-------------------------------------------------------------|-------------------------------------------------------|---------------------------------------------------------------------|
| し <mark>んよう金</mark> 」<br>マルチペイメン                            | 車<br>トサービス                                            | ペイジートップ 閉じる<br>ニギ利用開始時刻<br>YYYY/MM/DD hh:mm                         |
| 脱金 · 各種料金                                                   | の払込み                                                  |                                                                     |
| 収納機関番号入力                                                    | ⇒ お客様情報入力                                             | ) ⇒ 払込書情報確認 ⇒ 支払口座選択 ⇒ 払込内容確認 ⇒ 【払込結果】                              |
| ら取引いただきあり<br>選択した払込書が残<br>また、残りの払込書(                        | がとうございました。 <sup>-</sup><br>り[1]件あります。払う<br>の払込みを中止される | F記の内容で承りました。<br>込みを続ける際には「次明細」ボタンを押してください。<br>5場合は「開じる」ボタンを押してください。 |
| 受付内容                                                        |                                                       |                                                                     |
| 受付番号                                                        | 123456789abc                                          |                                                                     |
| 受付日時                                                        | YYYYY年MM月[                                            | D日hh時mm分ss秒                                                         |
| 支払口应                                                        |                                                       |                                                                     |
|                                                             | Ē                                                     | 1 1 1 1 1 1 1 1 1 1 1 1 1 1 1 1 1 1 1                               |
| しんき                                                         | 5A                                                    | <u> 一 一 注 留 5 </u>                                                  |
| 0,02,                                                       |                                                       |                                                                     |
| 认入先情報                                                       |                                                       |                                                                     |
| 払込先                                                         | 東京都                                                   |                                                                     |
| 納付番号                                                        | 123456789                                             |                                                                     |
| お名前                                                         | データ 太郎                                                |                                                                     |
|                                                             |                                                       |                                                                     |
| 低心書情報                                                       |                                                       |                                                                     |
|                                                             | 次产税10年八0期                                             | 払込金額 ¥15,000                                                        |
|                                                             | 直座祝13年772期                                            | (小延滞金) \$1,000                                                      |
|                                                             |                                                       | 1000                                                                |
| 払込先からのお知ら                                                   | らせ お支払い承りま                                            | した。                                                                 |
|                                                             |                                                       | 開いるし次明細し                                                            |
|                                                             |                                                       |                                                                     |
|                                                             | 取引結果の印刷を                                              | 行う場合は、以下の「払込結果の印刷」ボタンを押してください。                                      |
|                                                             |                                                       | 上記データの払込結果を印刷します       払込結果の印刷                                      |
|                                                             |                                                       |                                                                     |
| ページが表示されました                                                 |                                                       |                                                                     |
| <ol> <li>         し         ・         ・         ・</li></ol> | /                                                     |                                                                     |
| 18 bas to                                                   |                                                       | 加理内容                                                                |

| ボタン名    | 処理内容           |
|---------|----------------|
| 閉じる     | ブラウザを終了する。     |
| 次明細     | 支払口座選択画面へ移動する。 |
| 払込結果の印刷 | 取引結果の印刷を行います。  |

# 2. 履歴照会

収納サービスの履歴照会を行う場合は、「履歴照会」ボタンより照会する。 <収納機関番号入力画面>

| 🖻 रामम्प्रेने प्रमार्थत प्रप्रान Microsoft Internet Explorer 📃 🚺               |
|--------------------------------------------------------------------------------|
| しんよう金庫     パイジートップ     開じる       マルチペイメントサービス     ジャントサービス     パイジートップ     開じる |
| 税金・各種料金の払込み                                                                    |
| 【収約課題番号入力】 ⇒ お客様情報入力 ⇒ 払込書情報確認 ⇒ 支払口座選択 ⇒ 払込内容確認 ⇒ 払込結果                        |
| 払込書に記載されている「収納機関番号」を入力して、「次へ」ボタンを押してください。                                      |
| 収納機関番号入力                                                                       |
| 収纳機関番号 (半角)                                                                    |
|                                                                                |
| 収納サービスの履歴照会を行う際には「履歴照会」ボタンを押してください。                                            |
|                                                                                |
|                                                                                |
|                                                                                |
|                                                                                |
|                                                                                |
|                                                                                |
| 🛐 ページが表示されました                                                                  |

#### (1) 照会結果

| <収納機関番号入力画面>                                                                                                    |                  |         |            |          |    |           |                                                                                                    |  |
|----------------------------------------------------------------------------------------------------|------------------|---------|------------|----------|----|-----------|----------------------------------------------------------------------------------------------------|--|
| 🕗 マルチペイメント サービス - Microsoft Inter                                                                                                    | met Explorer     |         |            |          |    |           |                                                                                                    |  |
| しんよう金庫<br>マルチベイメントサービス                                                                                                    |                  |         |            |          |    |           |                                                                                                    |  |
| 取引履歴照会                                                                                                    |                  |         |            |          |    |           |                                                                                                    |  |
|                                                                                                    | 又弓  言羊糸田         |         |            |          |    |           |                                                                                                    |  |
| 各お取引内容の詳細をご覧になる場                                                                                                    | 含は、それぞれの「詳細」。    | を押してく   | ださい。       |          |    |           |                                                                                                    |  |
| お取引店                                                                                                    | 科目               |         | <b>室番号</b> | 番号       |    |           | <u>– 1/2 – 1/2 – 1/2</u> |  |
| しんきんA                                                                                                    | 普通               | 0000001 |            | 総合振込     | 1  | 123456789 | 9                                                                                                    |  |
| ※照会期間: YYYY年MM月DD日~YYY<br>照会明細                                                                                                    | Y年MM月DD日         |         |            |          |    |           |                                                                                                    |  |
| 受付日時                                                                                                    | 払込先              |         | 扎          | 払込内容 緯   |    |           | 言羊糸田                                                                                                    |  |
| YYYY年MM月DD日hh時mm分ss秒                                                                                                    | NTTDATA          |         | 13年7月 3    |          |    | M         | 詳細                                                                                                    |  |
| YYYY年MM月DD日hh時mm分ss秒                                                                                                    | 東京都東京都東京都東京<br>都 | 都東京     | 固定資産利      | Ř13年 2期分 | 不明 | в         | <u>言羊糸田</u>                                                                                                    |  |
| YYYY年MM月DD日hh時mm分ss秒                                                                                                    | 東京都              |         | 固定資産利      | 〔13年分3期  | 完了 | В         | 詳細                                                                                                    |  |
| 戻る                                                                                                    |                  |         |            |          |    |           |                                                                                                    |  |
| ※「操作」項目において B は パンコン(ブラウザ)、Mは 携帯電話(モバイル)からお取引されたことを意味します。 ※「結果」項目において不明の払込がある場合は、入出金明細照会にて取引結果をご確認ください。 表示可能件数を超える明細が存在します。 確認が必要なお客様は、「続きを照会する」ボタンを押してください。 【 【 【 【 【 【 【 後きを照会する |                  |         |            |          |    |           |                                                                                                    |  |
| 🕑 ページが表示されました                                                                                                    |                  |         |            |          |    | 選 イント     | ラネット 🥢                                                                                                    |  |

#### ① 処理ボタン

| ボタン名    | 処理内容         |
|---------|--------------|
| 続きを照会する | 3明細目以降を出力する。 |
| 戻る      | 前画面へ戻る。      |

# (2) 結果明細詳細

<取引履歴照会画面>

| 🚈 マルチペイメントサービス - М | licrosoft Internet | Explorer           |           |           |               |                    |          |       |         |                    |              | _ 8 ×         |
|--------------------|--------------------|--------------------|-----------|-----------|---------------|--------------------|----------|-------|---------|--------------------|--------------|---------------|
| │ ファイル(Ĕ) 編集(E) 表  | 示── お気に入           | (り( <u>A</u> ) ツー  | υΩ ∧π     | ブ(円)      |               |                    |          |       |         |                    |              | <b>1</b>      |
| 」 ← 戻る ・ → ・ ⑧ 🔮   | ♂ ◎検索              | 園お気に               | לאיר מא   | F17 🎯 🗏   | 5- <i>3</i> 🛙 | • 🗉 🛈              |          |       |         | ] アドレス( <u>D</u> ) | @移動          | ]959 <b>»</b> |
|                    | 取引履歴期              | <b>留会</b><br>⇒ 照会結 | 果 ⇒【取3    | 引詳細)      |               |                    |          |       |         | -                  |              | <b>_</b>      |
|                    | 税金·各種料金            | 金の払込み              | の詳細を表     | 示します。     |               |                    |          |       |         |                    |              |               |
|                    | 受付内容               |                    |           |           |               |                    |          |       |         |                    |              |               |
|                    | 受付着                | ≸号<br>□            | 123456789 | abc       |               |                    |          |       |         |                    |              |               |
|                    |                    | 山中                 | YYYY年MN   | 4月DD日hh時r | nm分ss秒        |                    |          |       |         |                    |              |               |
|                    | 支払口座               |                    |           |           |               |                    |          |       |         |                    |              |               |
|                    |                    | お取引店               |           | 科         | 8             |                    |          | ]座番号  |         |                    |              |               |
|                    |                    | しんきんA              |           | 普         | 通             | 0000001            |          |       |         |                    |              |               |
|                    | 払入先情報              | 8                  |           |           |               |                    |          |       |         |                    |              |               |
|                    | 払込                 | <b>~</b><br>先      | 東京都       |           |               |                    |          |       |         |                    |              |               |
|                    | 納付者                | <b>1</b> 5号        | 123456789 |           |               |                    |          |       |         |                    |              |               |
|                    | お名                 | 前                  | データ 太     | £ß        |               |                    |          |       |         |                    |              |               |
|                    | 払込書情報              | Æ                  |           |           |               |                    |          |       |         |                    |              |               |
|                    |                    |                    |           | 扛         | 込金額           |                    |          |       | ¥15,000 |                    |              |               |
|                    | 払込内容               | 13年7月              |           |           | (内延滞金)        |                    |          |       | ¥1,000  |                    |              |               |
|                    |                    |                    |           |           | (内手数料)        |                    |          |       | ¥300    |                    |              |               |
|                    | 払込先からの             | のお知らせ              | お支払い承     | とりました。    |               |                    |          |       |         |                    |              |               |
|                    |                    |                    |           |           |               |                    |          |       | 閉じる     |                    |              |               |
|                    |                    | ļ                  | 図引結果の日    | 印刷を行う場合   | 計ま以下の         | 「払込結果の印』           | 刷」ボタンを押し | て下さい。 |         | 1                  |              |               |
|                    |                    |                    |           | 上副        | 2データの注<br>払込  | ↓込結果を印刷しま<br>結果の印刷 | <u>.</u> |       |         |                    |              |               |
|                    |                    |                    |           |           |               |                    |          |       |         |                    |              |               |
| ど ページが表示されました      |                    |                    |           |           |               |                    |          |       |         | ∐_A般(              | 8 <b>6</b> 8 | Rana          |

① 処理ボタン

| ボタン名    | 処理内容          |  |  |  |  |  |
|---------|---------------|--|--|--|--|--|
| 払込結果の印刷 | 取引結果の印刷を行います。 |  |  |  |  |  |